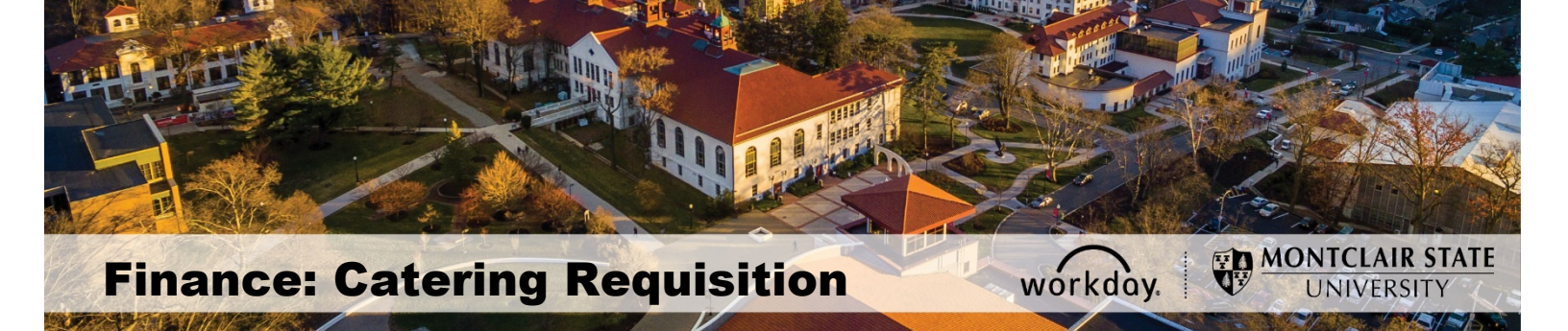

# **Catering Requisition**

### Contents

| Check Budget                  | 1    |
|-------------------------------|------|
| Create a Catering Requisition | 2    |
| Save for Later                | . 10 |
| Review Budget Check           | . 11 |
| Receiving a Catering Event    | . 12 |
| View All Requisitions         | . 14 |

In order to automate processing invoices and payments for catered events, a purchase requisition, purchase order and a receiving must be created for each event.

Requisitioners will place an order with Chartwells, either through Catertrax system, or via an email or phone call to their office. Chartwells will email a confirmation of the order to the Requisitioner with a 20% overage included in the **Requisition Amount** field of the Catering Order Form. The Requisition Amount will need to be entered into Workday as the total quantity of the request.

# **Check Budget**

The first step in creating a Catering Requisition is to check the available budget in General Operating account. For cost center transactions, run the R002 Report to check the General Operating account. If the transaction is for a grant, then the R134 Report should be run to check Other Operating account. The spend category is SC0002 for Catering Food Services.

• In the *Search* field, enter **R002** to find and run the **Budget Report**.

| R002 Operating Budget Variance for Organization |                                                       |    |  |  |  |  |  |
|-------------------------------------------------|-------------------------------------------------------|----|--|--|--|--|--|
| Organization                                    | search                                                | := |  |  |  |  |  |
| Period *                                        | All Cost Center Hierarchies                           | >  |  |  |  |  |  |
|                                                 | Division                                              | >  |  |  |  |  |  |
| Worktags                                        | All Gifts                                             | >  |  |  |  |  |  |
| Ledger Account/Summary                          | Active Cost Centers                                   | >  |  |  |  |  |  |
|                                                 | Active Cost Centers by Cost Center<br>Hierarchy       | >  |  |  |  |  |  |
| Filter Name                                     | All Gift Hierarchies                                  | >  |  |  |  |  |  |
| Manage Filters<br>0 Saved Filters               | Active Division Organizations by<br>Division Hierachy | >  |  |  |  |  |  |

 In the Search field, enter R134 to find and run the Grant Summary by Ledger Account report.

| R134 Grant Summary by Ledger Account |     |                    |    |  |  |  |  |  |
|--------------------------------------|-----|--------------------|----|--|--|--|--|--|
| Organization                         | *   |                    | := |  |  |  |  |  |
| Period                               | *   | × FY 2020 - 04 Oct | := |  |  |  |  |  |
| Award                                |     |                    | := |  |  |  |  |  |
| Worktags                             |     |                    | := |  |  |  |  |  |
| Ledger Account/Summary               |     |                    | := |  |  |  |  |  |
| Spend Category as Workta             | , [ |                    | := |  |  |  |  |  |

- 1) In the **Organization** field of the R002, select the **Prompt** icon and search for the organization you wish to view. To view a list of all Cost Centers or Gifts to which you have access, select **Active Cost Centers** or **All Gifts**.
- 2) In the **Organization** field of the R134, select the **Prompt** icon and search for the project you wish to view.
- 3) Click the **OK** button.

| The  | R002 | Rudaet | Variance  | Renort |
|------|------|--------|-----------|--------|
| IIIE | R002 | Duuyei | valialice | кероп. |

| ← R002 Operating Budget Variance fo                                                                                        | r Organizatio                          | ON Actions               |                |            |            |                   |                    | X                | • |
|----------------------------------------------------------------------------------------------------|----------------------------------------|--------------------------|----------------|------------|------------|-------------------|--------------------|------------------|---|
| Geganization Cost Center: CC10315 Technology Training and Integration Budget Structure Paporting Budget Structure - Parent | Budget Name FY20 Rep<br>Period FY 2020 | iorting Budget<br>02 Aug |                |            |            |                   |                    |                  |   |
| 15 Items Budget to Actuals for Cost Center: CC10015 Technology Training and Internation                                    | T                                      |                          |                | FY 2020    | 1          |                   |                    | ×                | 0 |
| Report ran on 06/06/2019 for Period FY 2020 - 02 Aug                                                                       | Original Budget                        | Amendments               | Revised Budget | Obligation | Commitment | Reserved Journals | Available Budget S | Available Budget |   |
| Personnel Expense                                                                                                    | 1,807,345.60                           | 0.00                     | 1,807,345.60   | 0.00       | 0.00       | 0.00              | 1,807,345.60       | 100.0%           | - |
| Non-Position Controlled                                                                                                    | 594,209.43                             | 0.00                     | 594,209.43     | 0.00       | 0.00       | 0.00              | 594,209.43         | 100.0%           |   |
| Position Controlled                                                                                                    | 1,213,136.17                           | 0.00                     | 1,213,136.17   | 0.00       | 0.00       | 0.00              | 1,213,136.17       | 100.0%           |   |
| Total Personnel Expense                                                                                                    | 1,807,345.60                           | 0.00                     | 1,807,345.60   | 0.00       | 0.00       | 0.00              | 1,807,345.60       | 700.0%           | 1 |
| Non-Personnel Expense                                                                                                    | 5,916.00                               | 0.00                     | 5,916.00       | 0.00       | 0.00       | 337.50            | 5,578.50           | 94,3%            | 1 |
| General Operating                                                                                                    | 5,536.00                               | 0.00                     | 5,536.00       | 0.00       | 0.00       | 337.50            | 5,108.50           | 93.9%            | 1 |
| Materials and Supplies                                                                                                    | 3,035.00                               | 0.00                     | 3,035.00       | 0.00       | 0.00       | [337.50]          | 2,697.50           | 88.9%            | 1 |
| Services                                                                                                    | 2,501.00                               | 0.00                     | 2,501.00       | 0.00       | 0.00       | 0.00              | 2,501.00           | 100.0%           | 1 |
| Travel                                                                                                    | 380.00                                 | 0.00                     | 360.00         | 0.00       | 0.00       | 0.00              | 380.00             | 100.0%           | 1 |
| Total Non-Personnel Expense                                                                                                | 5,916.00                               | 0.00                     | 5,916.00       | 0.00       | 0.00       | 337.50            | 5,578.50           | 94.3%            | 1 |
| Total Expense                                                                                                    | 1,813,261.60                           | 0.00                     | 1,813,261.60   | 0.00       | 0.00       | 337.50            | 1,812,924.10       | 100.0%           | - |

Review the appropriate Parent level Available Budget column to ensure that there is money available for the proposed purchase.

If there is not enough budget in the correct parent account, a budget amendment will need to be completed and approved. Please go to the Workday Finance Job Aids page https://www.montclair.edu/finance-and-treasury/workday-resources/budget-amendments/ to access the Budget Amendment Reference Guide.

Once confirmed that there is enough budget to proceed, begin to build the request.

## **Create a Catering Requisition**

1) Enter **Create Requisition** into the *Search* bar and click **Create Requisition – Task**.

| ŵ  | Q create req                                               |  |
|----|------------------------------------------------------------|--|
| Cı | Create Requ <b>est</b> - Task<br>Create Requisition - Task |  |

2) Click the prompt icon for Requisition Type and choose University Contract.

| Create                                                                                                    | e Req                                                                  | uisition                      |  |    |  |
|----------------------------------------------------------------------------------------------------|------------------------------------------------------------------------|-------------------------------|--|----|--|
| Company                                                                                                    | * ×                                                                    | Montclair State<br>University |  | =  |  |
| Requester                                                                                                    | * ×                                                                    | Robin Walker                  |  | ∷≡ |  |
| Currency                                                                                                    | * ×                                                                    | USD                           |  | ≔  |  |
| Requisition Ty                                                                                                    | pe                                                                     |                               |  | ≔  |  |
| <ul> <li>New</li> <li>Other</li> <li>PACE</li> <li>PEPP</li> <li>Renew</li> <li>Sole S</li> <li>Source</li> <li>TIPS</li> </ul> | Jersey State<br>Coop<br>M Coop<br>vals<br>Source<br>ewell Coop<br>Coop | Contracts                     |  |    |  |
| University Contracts (UNC#)                                                                                                    |                                                                        |                               |  |    |  |
| US Communities Coop                                                                                                    |                                                                        |                               |  |    |  |

3) Click OK.

#### 4) Under the Select an Option section, click Request Non-Catalog Items.

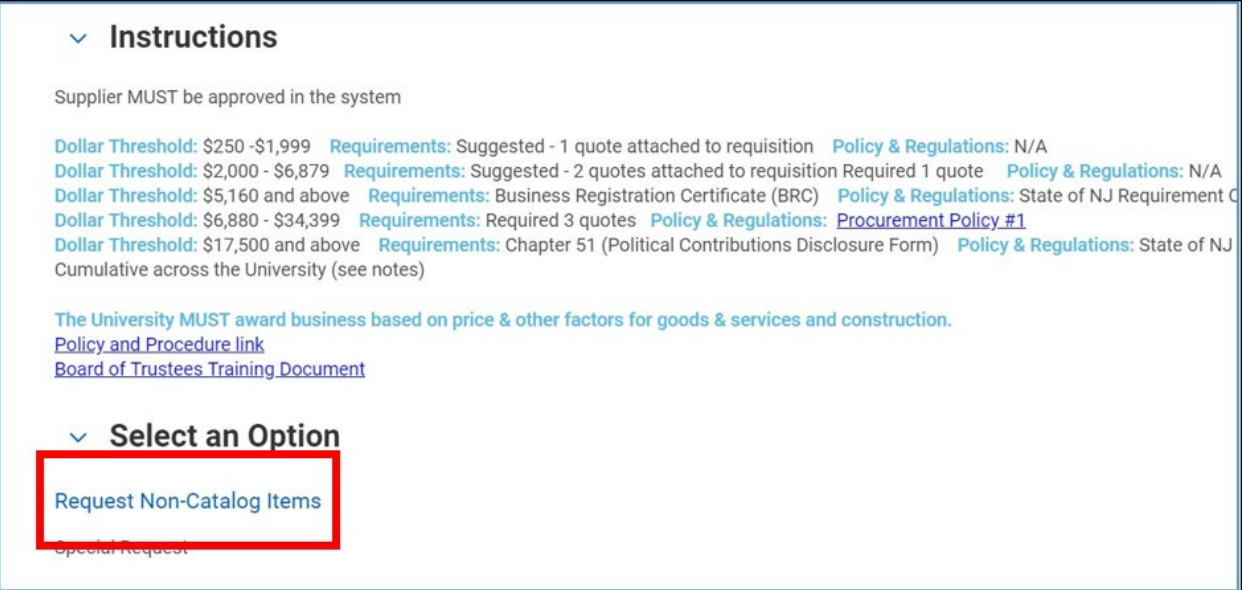

5) Under Non-Catalog Request Type, select Request Service.

| Non-Catalog Request Type                                   |  |
|------------------------------------------------------------|--|
| <ul> <li>Request Goods</li> <li>Request Service</li> </ul> |  |

- 6) Enter a description under **Description** starting with the Catering Order # and name of the request (for example, **CTR# 1234** Lunch for Annual Kick-Off Meeting).
- 7) Enter SC0002 in the Spend Category field.
- 8) Leave **Supplier** field blank. This is filled in later.
- 9) Leave **Supplier Contract** field blank. This is filled in later.
- 10)Leave Start Date and End Date blank.
- 11) In the **Extended Amount** field, enter the amount shown on the Catering Order Form under **Requisition Amount**. (Note- this amount includes a 20% overage.)
- 12) Click Add to Cart.

| Non-Catalog       | Request Type                                |  |  |  |  |  |  |  |  |
|-------------------|---------------------------------------------|--|--|--|--|--|--|--|--|
| Request Good      | Request Goods                               |  |  |  |  |  |  |  |  |
| Request Servi     | ce                                          |  |  |  |  |  |  |  |  |
| Service Requ      | lest Details                                |  |  |  |  |  |  |  |  |
| Description 🔸     | CTR# 1234 Lunch for Annual Kick-Off Meeting |  |  |  |  |  |  |  |  |
|                   |                                             |  |  |  |  |  |  |  |  |
| Spend Category 🔸  | × SC0002 Catering Food :=<br>Services       |  |  |  |  |  |  |  |  |
| Supplier          |                                             |  |  |  |  |  |  |  |  |
| Supplier Contract | (empty)                                     |  |  |  |  |  |  |  |  |
| Start Date        | MM / DD / YYYY                              |  |  |  |  |  |  |  |  |
| End Date          | MM / DD / YYYYY                             |  |  |  |  |  |  |  |  |
| Extended Amount   | 120.00                                      |  |  |  |  |  |  |  |  |
| Memo              |                                             |  |  |  |  |  |  |  |  |
|                   | 4                                           |  |  |  |  |  |  |  |  |
| Add to Cart       | Continue Shopping 🔻 Cancel                  |  |  |  |  |  |  |  |  |

13) Click **OK** to confirm item has been added to the cart.

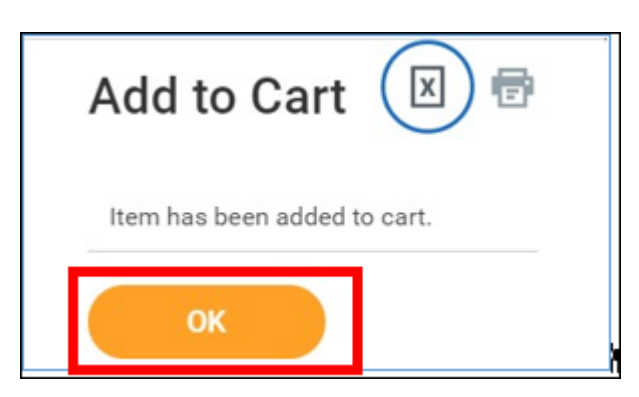

14) Click the shopping cart icon in top right corner to go to the Cart.

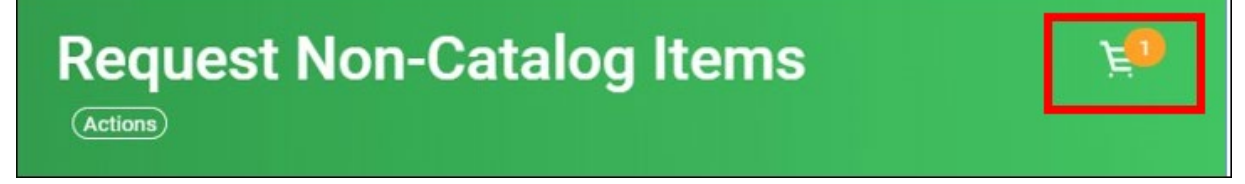

15) Click Checkout.

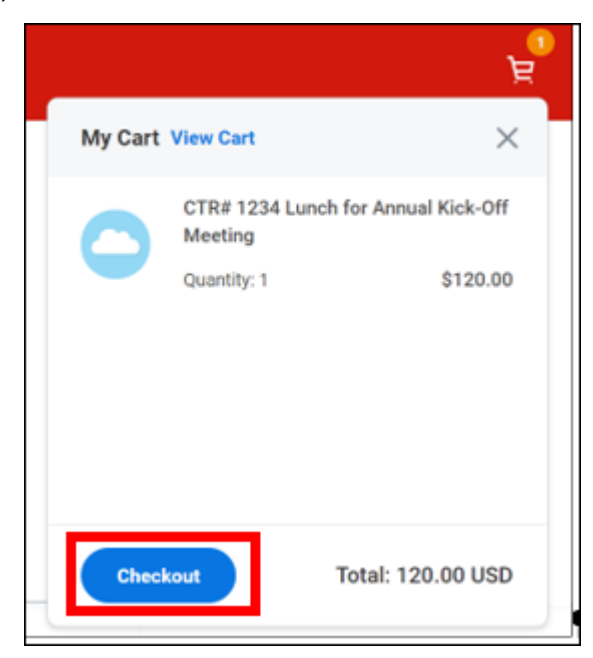

16) Under **Requisition Information**, confirm defaulted information is correct. Enter any comments for Catering under **Memo to Suppliers** and/or enter any additional comments regarding the order in the **Internal Memo** field, if needed.

| Vemo to Suppliers |      |
|-------------------|------|
|                   |      |
|                   |      |
|                   |      |
|                   | 11   |
|                   |      |
| nternal Memo      |      |
|                   |      |
|                   |      |
|                   |      |
|                   | - 10 |
|                   |      |

- **17)** Verify all the information is correct on the Check-out Page. The following fields defaulted in under **Services:** 
  - Deliver-To
  - Ship-To Address
  - Ship-To Contact

- Cost Center
- Division
- Fund

6 | P age

If different worktags need to be indicated, click the **X** in the corresponding field to remove the default and search for the appropriate worktag via the **prompt** icon.

To Split the Cost of a Line Item:

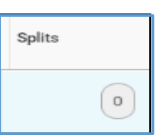

18) To split the cost of a line, scroll to the far right of the line and click the zero in the **Splits** column.

19) On the pop-up, click the drop-down to select if the split will be based on dollar amount or quantity.

| Split by | Amount       |                |      |              |           | (empty) 0.00 USD 15<br>Item Amount Split Remaining Amou | i0.00 USD<br>unt to Split |
|----------|--------------|----------------|------|--------------|-----------|---------------------------------------------------------|---------------------------|
| 1 item   |              |                |      |              |           |                                                         |                           |
| Ð        |              |                | Memo | *Cost Center | *Division | *Additional Worktags                                    | Billable                  |
| Θ        | Percent<br>0 | Amount<br>0.00 |      | =            | Ξ         | Ξ                                                       | a *                       |

20) On the displayed line, enter the percent or amount of the first portion of the split.

- 21) Enter the appropriate driver worktag in either the **Cost Center** field or the **Additional Worktags** field.
- 22) Click the **plus sign** immediately under the Item counter, and complete the split information on the inserted line.

23) Continue to add lines until 100% of the total line amount has been allocated.

#### 24) Click Done.

25)

| <ul> <li>Services</li> </ul>                 |                                                                 |                 |
|----------------------------------------------|-----------------------------------------------------------------|-----------------|
| 1 item                                       |                                                                 |                 |
| Deliver-To                                   | *Ship-To Address                                                | Ship-To Contact |
| Main Campus > University Hall ><br>Room 5100 | 1 Normal Avenue Montclair, NJ 07043<br>United States of America | Robin Walker    |

25) Under the Services, in the Supplier field, type in the **Supplier name** and the **Order-from Connection** field will default in. It is <u>required</u> to select an Order-from Connection.

| Services                         |                                                                        |                  |                                                                                     |      |  |  |  |  |  |
|----------------------------------|------------------------------------------------------------------------|------------------|-------------------------------------------------------------------------------------|------|--|--|--|--|--|
| 1 item                           |                                                                        |                  |                                                                                     |      |  |  |  |  |  |
|                                  | *Ship-To Address                                                       | Ship-To Contact  | Supplier                                                                            | Memo |  |  |  |  |  |
| love Road > … ∷⊟<br>tok Building | × 150 Clove Road Little<br>Falls, NJ 07424 United<br>States of America | × Robin Walker … | Supplier<br>× CHARTWELLS HIGHER … :=<br>ED                                          |      |  |  |  |  |  |
|                                  |                                                                        |                  | × 1 NORMAL AVE ···· IE<br>CATERING PO BOX<br>91337 CHICAGO IL<br>MONTCLAIR NJ 07043 |      |  |  |  |  |  |
|                                  |                                                                        |                  | Supplier Contract                                                                   |      |  |  |  |  |  |
| Submit                           | Submit Save for Later Continue Shopping ····                           |                  |                                                                                     |      |  |  |  |  |  |

26) Under **Attachments**, click **Select files** and attach the Catering Order Form that was emailed from Catering.

Note- The attachment is required in the system.

| O Attachments |                 |  |
|---------------|-----------------|--|
|               | Drop files here |  |
|               |                 |  |
|               | Select files    |  |
|               |                 |  |

27) Select **External** to ensure the Catering Order Form is sent to Catering.

| Y Atta | <ul> <li>Attachments</li> </ul>                                |  |  |  |  |  |
|--------|----------------------------------------------------------------|--|--|--|--|--|
| DOC    | CATERING.docx<br>Successfully Uploaded!<br>External<br>Comment |  |  |  |  |  |
| Upload |                                                                |  |  |  |  |  |

#### 28) Click Submit.

29) Click the Next Step button.

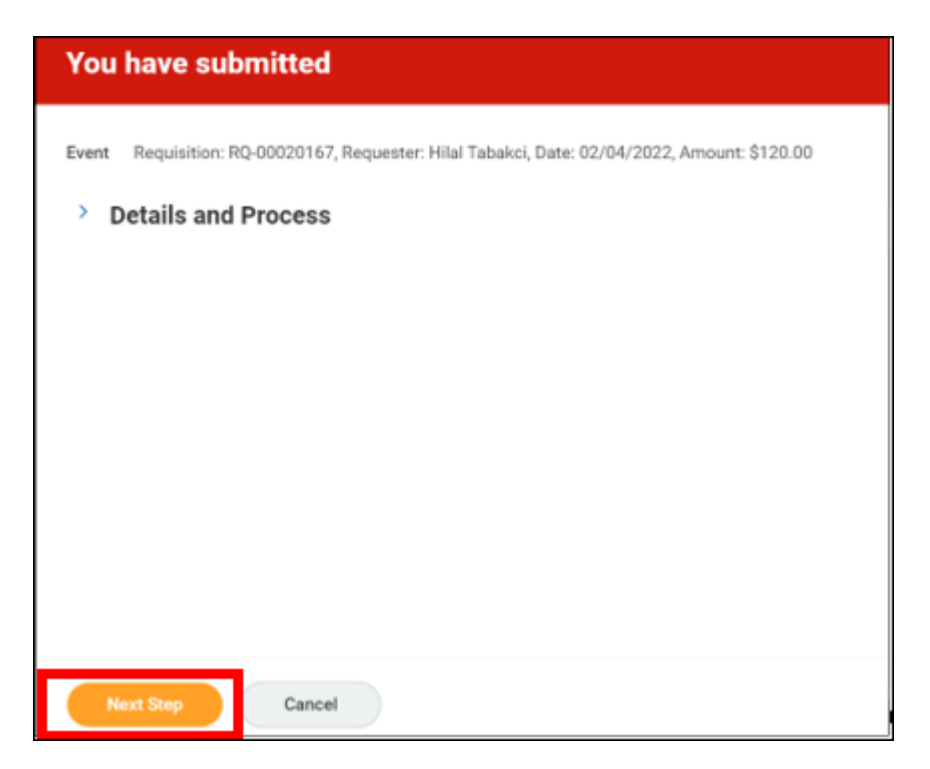

# 30) Enter the University Contract Number (1072) in the field What is the Contract/Waiver Number? (Required)

| Complete Questionnaire                                                                                                    |
|----------------------------------------------------------------------------------------------------|
| 'Question For Collect Contract/Waiver Number' for Requisition: RQ-00020167, Requester: Hilal Tabakci, 02/04/2022, Amount: \$120.00 |
| 2 minute(s) ago - Due 02/06/2022                                                                                                   |
| Question For Collect Contract/Waiver Number                                                                                        |
| What is the Contract /Waiver Number? (Required) University Number 1072                                                             |
| Submit Save for Later Cancel                                                                                                    |

**31)** Click the **Submit** button to save this request and send it to the approver for review and processing.

## Save for Later

1) Click the **Save for Later** button to save your request and return to it later.

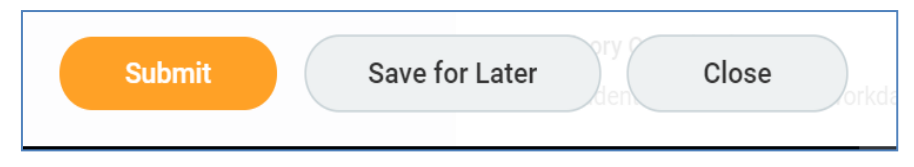

2) Type **My Requisitions** in the *Search* bar in the upper left corner of the screen and select the same option from the search results.

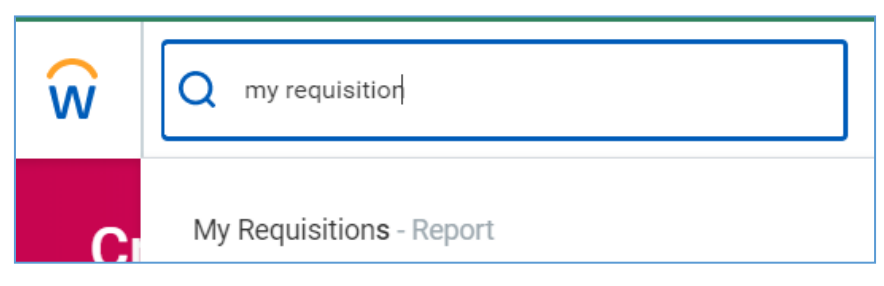

The My Requisitions screen displays.

| Company                    | × Montclair State University … | := |  |
|----------------------------|--------------------------------|----|--|
| Requisition                |                                |    |  |
| Status                     |                                | := |  |
| Requisition Type           |                                | := |  |
| Requesting Inventory Site  |                                | := |  |
| Document Date On or After  | 01/28/2022                     |    |  |
| Document Date On or Before | MM/DD/YYYY                     |    |  |
| Supplier                   |                                | := |  |
| Spend Category             |                                | := |  |
| Item                       |                                | := |  |
| Project                    |                                | := |  |
| Purchase Order             |                                | := |  |
| Exclude Canceled           |                                |    |  |
| Exclude Closed             | Z                              |    |  |
| Include Job Requisitions   |                                |    |  |

- 3) Check the box for Results in Table View
- 4) Click the **OK** button in the bottom left corner to display a list of all related requisitions.
- 10 | P age

| ← My Req                                                             | uisitions                      |                              |                  |                 |          |                          |                 |
|----------------------------------------------------------------------|--------------------------------|------------------------------|------------------|-----------------|----------|--------------------------|-----------------|
| Create Requisiti                                                     | on                             |                              |                  |                 |          |                          |                 |
| <ul> <li>Selection 0</li> </ul>                                      | Criteria                       |                              |                  |                 |          |                          |                 |
| Company                                                              | Montclair State University     |                              |                  |                 |          |                          |                 |
| Document Date On or Af                                               | ter 07/15/2019                 |                              |                  |                 |          |                          |                 |
| Exclude Canceled Yes<br>Exclude Closed Yes<br>Procurement<br>5 items | nt Requisitions                |                              |                  |                 |          |                          |                 |
| Requisition                                                          | Requisition Type               | Requesting<br>Inventory Site | Document<br>Date | Total<br>Amount | Currency | Suppliers                | Purchase Orders |
| RQ-000000146                                                         | University Contracts<br>(UNC#) |                              | 08/14/2019       | 150.00          | USD      | COMPASS GROUP USA<br>INC | PO-0000000127   |
| RQ-000000141                                                         | Other                          |                              | 08/13/2019       | 1,860.00        | USD      | MAACBA                   |                 |
| RQ-000000137                                                         | University Contracts<br>(UNC#) |                              | 08/12/2019       | 120.00          | USD      | COMPASS GROUP USA<br>INC |                 |

The report displays the list of your requisitions listing the requisition number, type, date, amount, supplier, corresponding purchase order number (if any), status, memo to supplier, and internal memo.

To review the specific requisition details, click the requisition number in the list.

# **Review Budget Check**

If the system finds an issue with the budget versus your request, a "Review Budget Check" action and Review button displays on the screen, once the request is submitted. An item will also be sent to your Inbox, Actions tab. **NOTE-This request will NOT be sent to the approver for review if there is an issue with the budget.** 

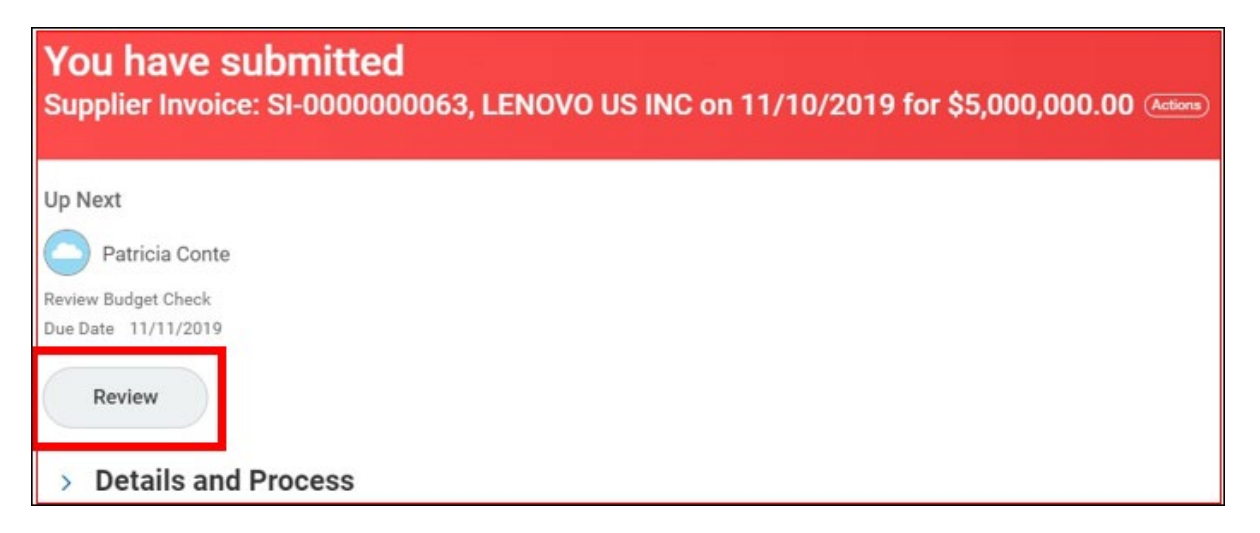

1) Click the **Review** button to drill into the request in order to find the issue. In the upper right corner, the budget status displays.

2) Click the **View** button on the line of Review Budget Check page to see the specific details of the request.

| Review Budget Chee<br>Check Budget (Financial) fo                                                                     | ck<br>r Supplier Invoice Articos                       |                           |                          |                         |                |      |                                                   |
|----------------------------------------------------------------------------------------------------|--------------------------------------------------------|---------------------------|--------------------------|-------------------------|----------------|------|---------------------------------------------------|
| Transaction exceeds available budget r                                                                                | emaining in the budget pool. Correct any inaccurate v  | vorktags or create a Budg | et Amendment to transfer | budget from another bud | lget pool.     |      | Budget Check Status<br>Fail (Insufficient Budget) |
|                                                                                                    |                                                        |                           | 0                        |                         |                |      |                                                   |
| For Transaction Supplier Invoice: 51-0000 Request Override Budget With Exceptions Transac Budget With Exceptions 1 mm | 000063, LENOVO US INC on 11/10/2019 for \$5,000,000.00 |                           |                          |                         |                |      | <b>〒</b> Ⅲ,1                                      |
| Company                                                                                                    | Budget Structure                                       | Year                      | Control Periods          | Budget Check Option     | Budget to Date |      |                                                   |
| Montclair State University                                                                                            | Control Budget Structure - Parent                      | FY 2020                   | Annual                   | Control                 |                | View | *<br>*                                            |

3) Review the columns of the report, and pay special attention to the Budget Amount versus the Current Transaction columns.

| U             |          |                     |                  |                           |  |  |  |
|---------------|----------|---------------------|------------------|---------------------------|--|--|--|
| Budget Amount | Spend    | Current Transaction | Available Budget | Line-Level Status         |  |  |  |
| 52,900.00     | 2,067.20 | 5,000,000.00        | (4,949,167.20)   | Fail (Insufficient Budget |  |  |  |

4) Based on the information provided, decide if a Budget amendment needs to be completed, or if the request should be edited to adjust the Worktags.

# **Receiving a Catering Event**

All goods and services must be formally received within Workday in order to allow for processing of payment to the supplier. It is important to receive accurate, actual quantities within the system.

Once a catering event has occurred, the Requisitioner will receive an email from "Montclair State Dining" containing a survey invitation and the Updated Catering Order Form.

The Requisitioner will need to click the "Print Updated Catering Order Form" link to open and view the Updated Catering Order Form and the actual expense of the event (Balance Due field).

| Montclair State Dining <orders@catertrax.com><br/>to erin.willner, me 💌</orders@catertrax.com> | 10:56 AM (2 minutes ago)                                                   |
|------------------------------------------------------------------------------------------------|----------------------------------------------------------------------------|
| Tracking Message fo                                                                            | r order 12124                                                              |
| Message From: Erin.Willner                                                                     | Date: 11/29/2017 / Time: 10:56 AM                                          |
| quantity in your PeopleSoft catering request. Also atta-<br>header of your receiving screen    | h the Updated Catering Order Form to the                                   |
| quantity in your PeopleSoft catering request. Also atta<br>header of your receiving screen     | h the Updated Catering Order Form to the Print Updated Catering Order Form |
| quantity in your PeopleSoft catering request. Also atta<br>header of your receiving screen     | Print Updated Catering Order Form                                          |

Once opened, the Requisitioner should save the updated form as a PDF in order to attach it to the receiving screen in Workday.

1) Enter **Create Receipt** into the *Search* bar and click **Create Receipt – Task**.

| Ŵ  | Q cre red             |
|----|-----------------------|
| In | Create Receipt - Task |

- 2) Enter Purchase Order # in the **Purchase Order** field. (Once the PO# has been issued, you will receive a Notification with the PO#.)
- 3) **DO NOT** check Fully Receive. This would include the 20% encumbrance.
- 4) Click **OK**.

Note: Compass Group will send the invoice directly to Accounts Payable. Do not send a copy of the catering order form to invoices@montclair.edu. AP cannot use this to process payment.

| Create Receipt       |                |    |  |  |  |  |  |
|----------------------|----------------|----|--|--|--|--|--|
|                      |                |    |  |  |  |  |  |
| O Purchase Order     | × PO-000000116 | := |  |  |  |  |  |
| Supplier Contract    |                | := |  |  |  |  |  |
| Alternate Supplier C | contract       | := |  |  |  |  |  |
| Fully Receive        |                |    |  |  |  |  |  |

- 5) Enter the invoice amount in the **Amount to Receive** field, located on the final line of the Updated Catering Order Form as the **Balance Due** field.
- 6) Click **Attachments** and attach the Final Catering Order Form.
- 7) Click Submit.

| Service Order Line     | Spend Category                   | Amount to<br>Receive | Amount<br>Ordered | Amount<br>Already<br>Received | Total<br>Amount<br>Received To<br>Date | St<br>Da |
|------------------------|----------------------------------|----------------------|-------------------|-------------------------------|----------------------------------------|----------|
| PO-0000000116 - Line 1 | SC0002 Catering Food<br>Services | 0.00                 | 100.00            | 0.00                          | 0.00                                   |          |

## **View All Requisitions**

1) Enter **My Requisitions** in the *Search* bar and select **My Requisitions – Report**.

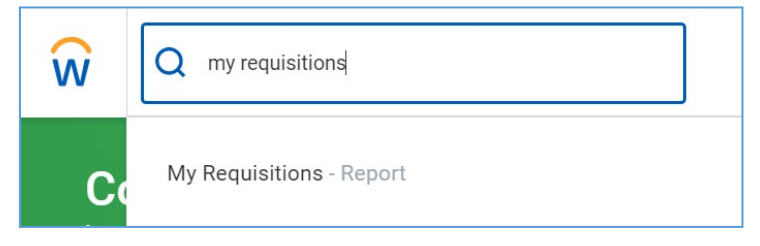

2) Click **OK** to locate all of your requisitions.

|                                              | My Requisitions            | My Requisitions              |               |                 |          |                       |
|----------------------------------------------|----------------------------|------------------------------|---------------|-----------------|----------|-----------------------|
|                                              | Company                    | × Montclair State Univer     | sity … 😑      |                 |          |                       |
|                                              | Requisition                |                              |               |                 |          |                       |
|                                              | Status                     |                              | :=            |                 |          |                       |
|                                              | Requisition Type           |                              | :=            |                 |          |                       |
|                                              | Requesting Inventory Site  |                              | :=            |                 |          |                       |
|                                              | Document Date On or After  | 01/28/2022 💼                 |               |                 |          |                       |
|                                              | Document Date On or Before | MM/DD/YYYY 🛱                 |               |                 |          |                       |
|                                              | Supplier                   |                              | :=            |                 |          |                       |
|                                              | Spend Category             |                              | :=            |                 |          |                       |
|                                              | Item                       |                              | :=            |                 |          |                       |
|                                              | Project                    |                              | :=            |                 |          |                       |
|                                              | Purchase Order             |                              | :=            |                 |          |                       |
|                                              | Exclude Canceled           | ~                            |               |                 |          |                       |
|                                              | Exclude Closed             | -                            |               |                 |          |                       |
|                                              | Results in Table View      |                              |               |                 |          |                       |
|                                              |                            |                              |               |                 |          |                       |
|                                              | Cance                      |                              |               |                 |          |                       |
| My Requisition                               | 15                         |                              |               |                 |          |                       |
| Create Requisition                           |                            |                              |               |                 |          |                       |
| <ul> <li>Selection Criteria</li> </ul>       |                            |                              |               |                 |          |                       |
| Company Montclair State University           |                            |                              |               |                 |          |                       |
| Document Date On or After 02/15/2022         |                            |                              |               |                 |          |                       |
| Exclude Canceled Yes                         |                            |                              |               |                 |          |                       |
| Exclude Closed Yes                           |                            |                              |               |                 |          |                       |
| Edit Filters                                 |                            |                              |               |                 |          |                       |
| <ul> <li>Procurement Requisitions</li> </ul> |                            |                              |               |                 |          |                       |
|                                              |                            |                              |               |                 |          |                       |
| 8 items                                      |                            |                              |               | 4               |          |                       |
| Requisition                                  | Requisition Type           | Requesting<br>Inventory Site | Document Date | Total<br>Amount | Currency | Suppliers             |
| RQ-00020409                                  | Other                      |                              | 02/15/2022    | 25.00           | USD      | DELL MARKETING LP     |
| RQ-00020410                                  | Punch-Out Catalogs         |                              | 02/15/2022    | 19.67           | USD      | W B MASON (PUNCH OUT) |